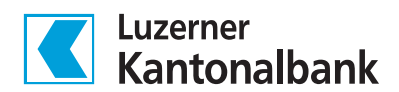

## Registrierungscode im E-Banking

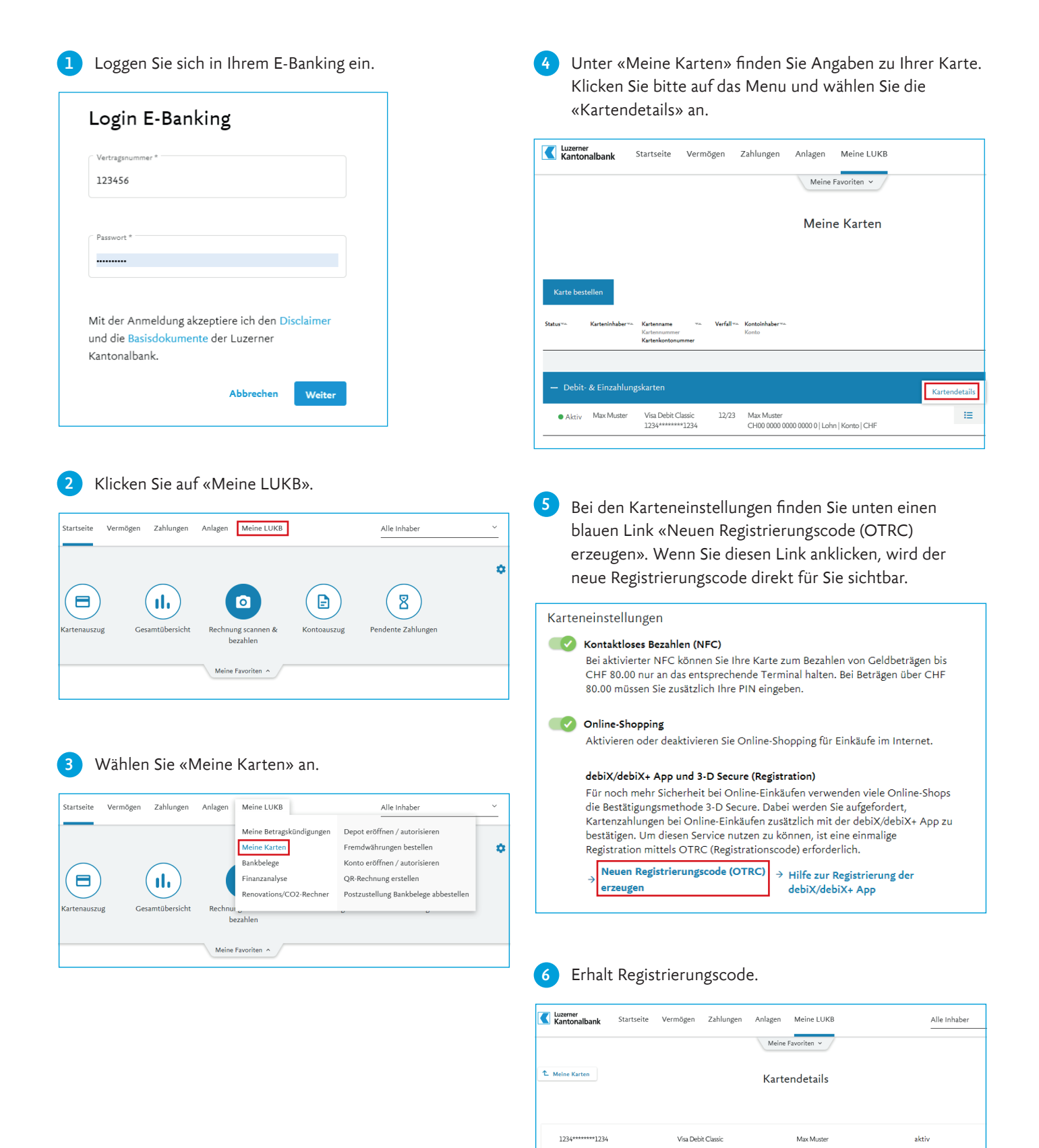

Ihr Registrierungscode (OTRC): 839692